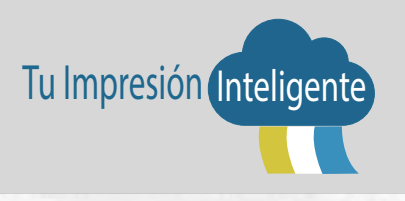

## GUÍA RÁPIDA DE USO DE IMPRESORAS MULTIFUNCIONALES

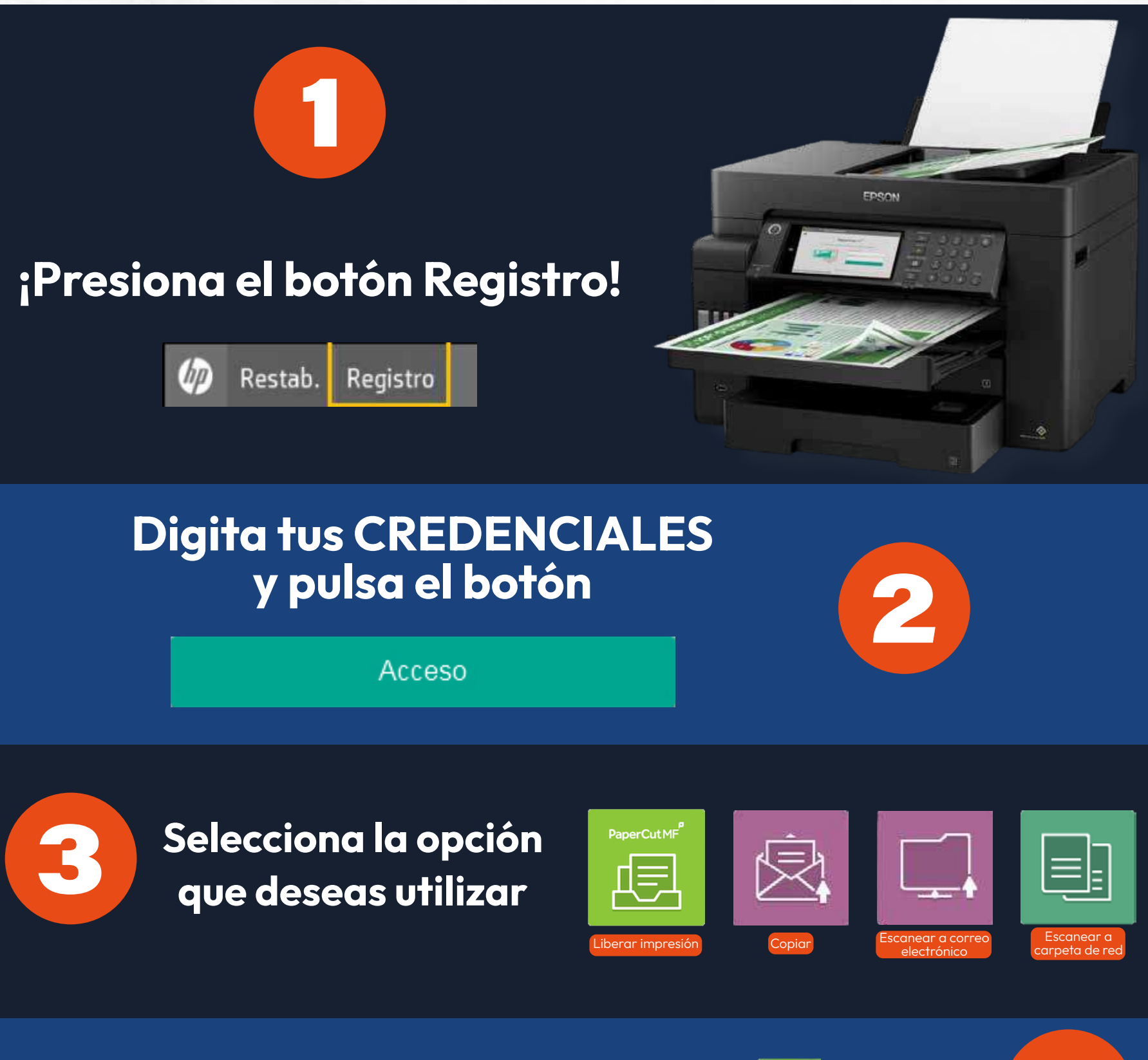

Liberar impresión

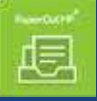

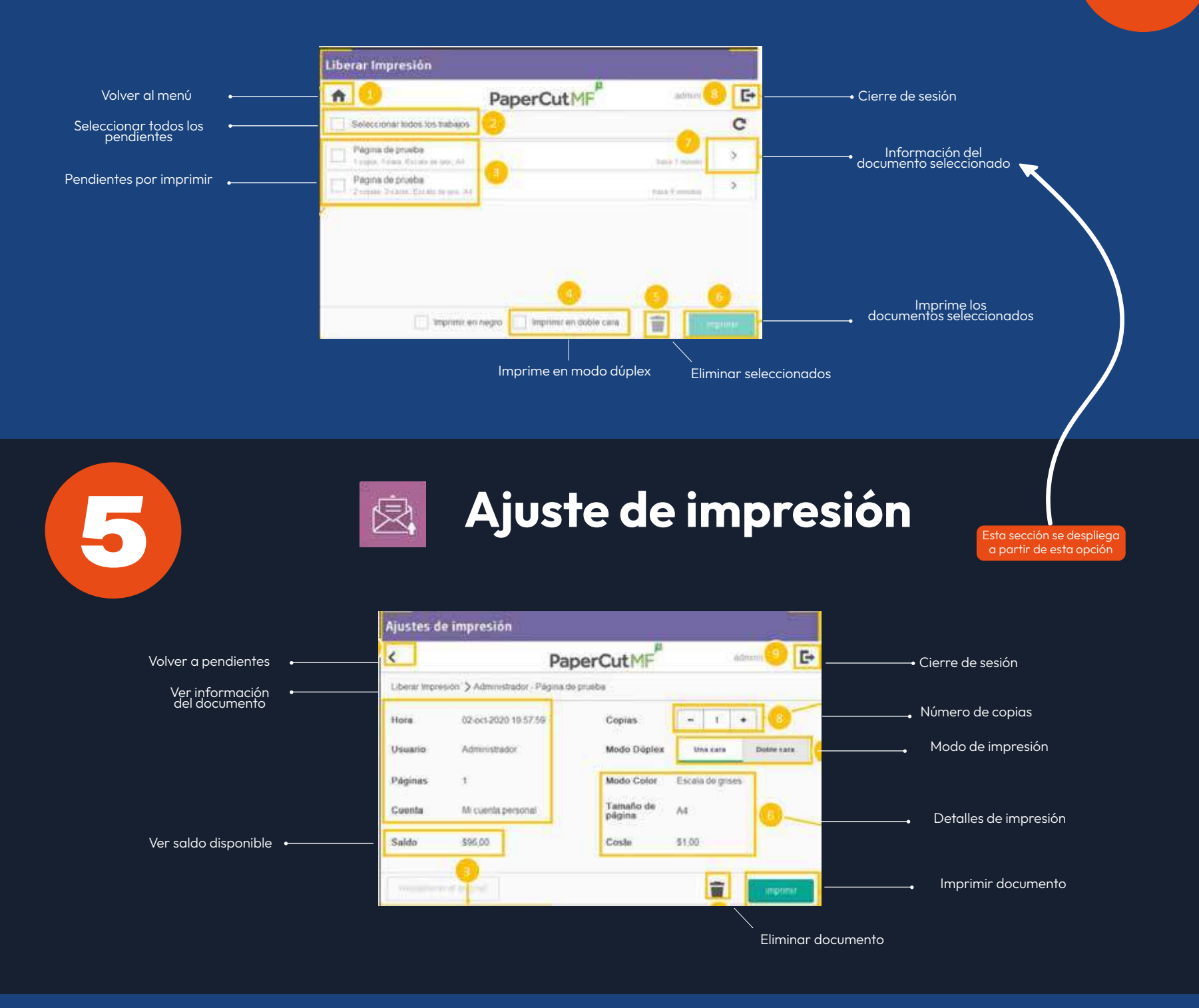

Copiar – Escanear 回

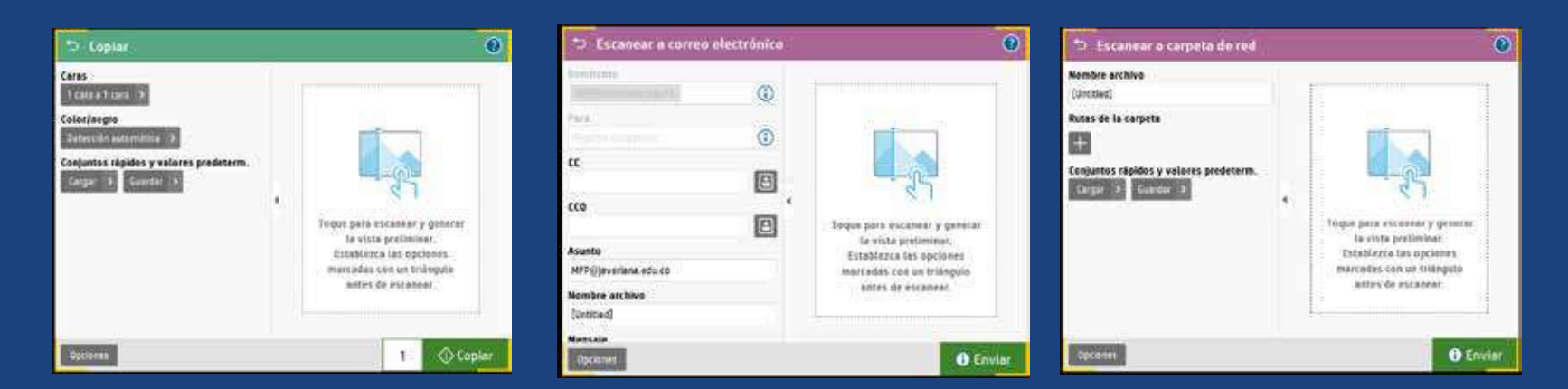

Las opciones de copia escaneo son similares en su menú con opción de previsualizar el documento.

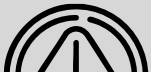

En caso de incidentes debes reportarlo a la **mesa de** 

| : )// | servicios de la DTT a traves de la platatorma Servir- |
|-------|-------------------------------------------------------|
|       | que encontrarás en la Intranet.                       |